# 松江星の会 ブログ\_広場(星月夜)

# ブログ投稿の手引き

「Blogger」へのコンテンツ登録

このブログの狙い

高精細で表現豊かに投稿したい
・誰かさんの投稿にコメントしてみたい
・PC、携帯どちらでも見たい
・皆でひとつのブログをシェアして作り上げたい

第1.2版<sup>EN</sup>

#### 令和3年2月11日

----- 修正履歴 -----

- V1.0 2021.2.10 初版
- V1.1 2021.2.11 Gmail 関連の記載が残っていたので削除
- V1.2 2021.2.12 投稿する画像サイズの制限記載

ページ番号付加

# 1-1.Bloggerを起動する

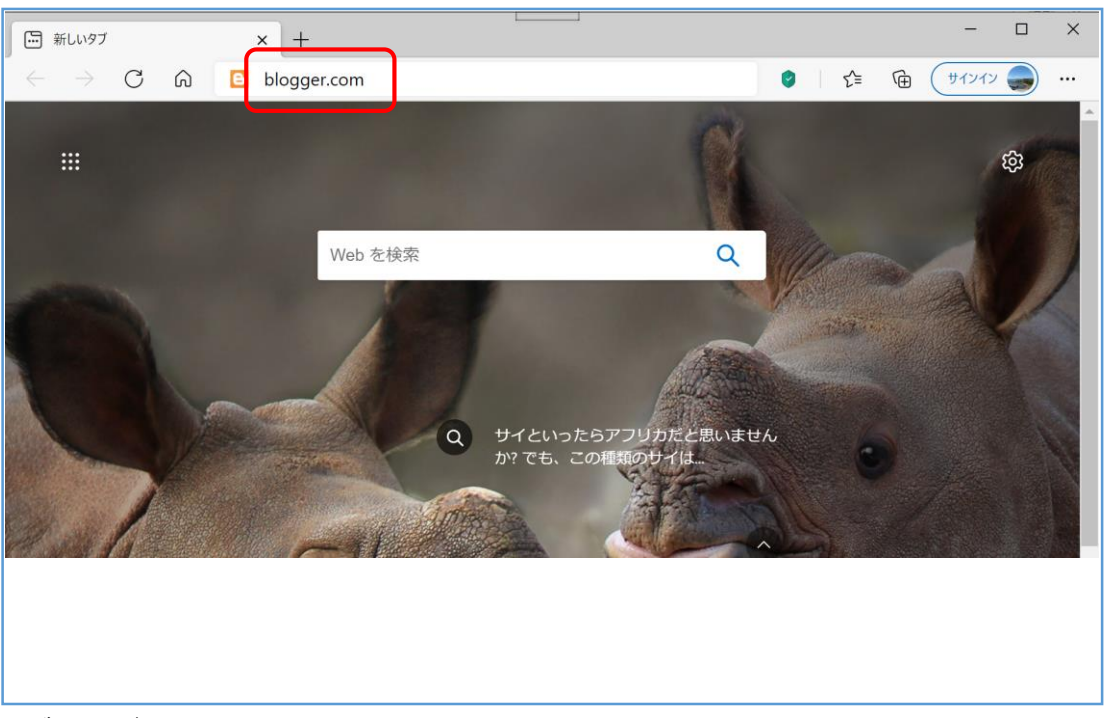

- ・ブラウザを起動し
- ・アドレスバーに「Blogger.com」と入力して「Enter」キーを押します。

# 1-2.Bloggerにログインする

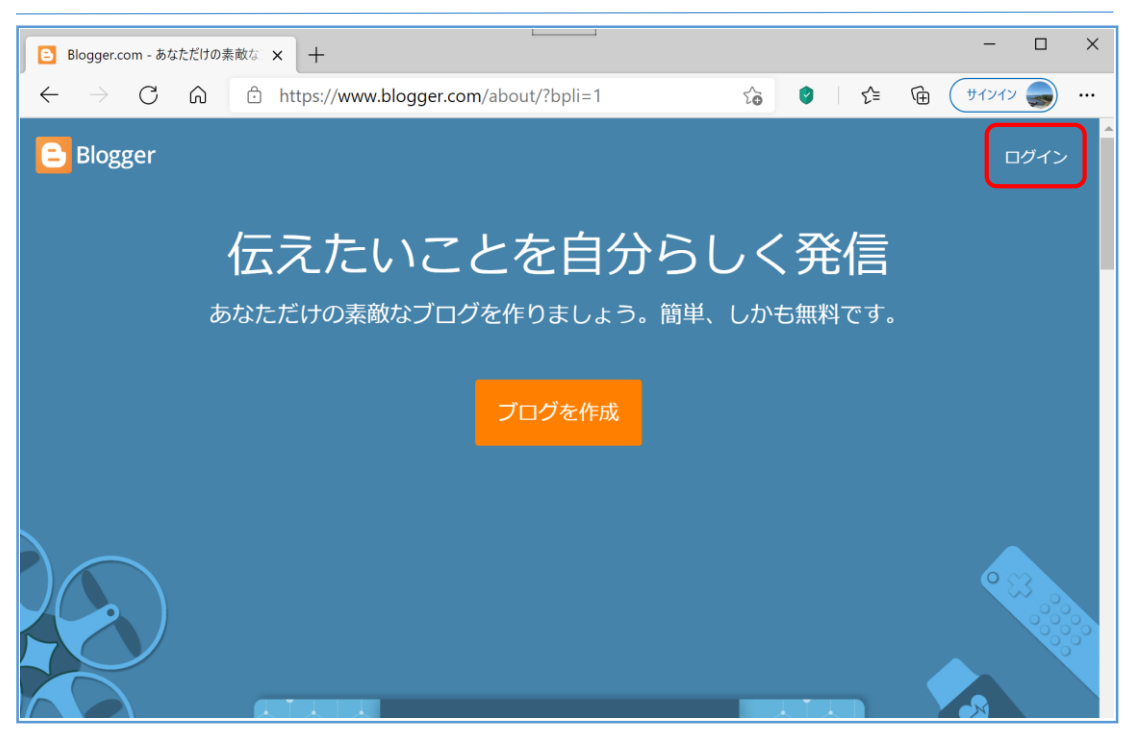

# 1-3.メールアドレスとパスワードを入力する

| Google                                                       | Google                      |
|--------------------------------------------------------------|-----------------------------|
| ログイン                                                         | ようこそ                        |
| Gmailに移動                                                     | () *****@gmail.com *        |
| メールアドレスまたは電話番号<br>メールアドレスを忘れた場合                              | - パスワードを入力<br>              |
| ご自分のパソコンでない場合は、シークレット ブラウ<br>ジング ウィンドウを使用してログインしてください。<br>詳細 | パスワードを表示します パスワードをお忘れの場合 次へ |
| アカウントを作成 次へ                                                  |                             |
|                                                              |                             |

・メールアドレスとパスワードは、別途投稿者にお知らせします。 ・メールアドレス,パスワードをブラウザに保存すれば2回目以降は入力を簡易化できます。

#### 2.Blogger投稿者画面の表示(3)

|                                                                                                    | <b>Q</b> 投稿を検索                                                        | (i)                                        | 0 🏢 🚳                    |
|----------------------------------------------------------------------------------------------------|-----------------------------------------------------------------------|--------------------------------------------|--------------------------|
| 松江星の会 広場・星月夜 マ<br>+ 新しい股稿★<br>■ 投稿★                                                                                                    | すべて(0 件) ~<br>投稿は3                                                    | ちりません。                                     |                          |
| <ul> <li>Ⅰ. 統計情報</li> <li>□ コメント</li> <li>\$ 収益</li> <li>□ ページ</li> <li>□ レイアウト</li> <li>ア テーマ</li> <li>2 設定</li> <li>■ 閲覧リスト</li> <li>ご ブログを表示</li> <li>70月8895 · ブライバシー・</li> <li>コンテンツボリシー</li> </ul> | ①既に投稿されたものがあ<br>② Bloggerの投稿者IDを共序<br>(IDを共用しているので,他<br>できてしまうので注意。他人 | ると、ここに一覧<br>利している<br>の人が投稿したも<br>、のものはいじらな | 表示される<br>らのも編集<br>ないように) |
| <br>・画面の★マー                                                                                                    | クのアイコンを主に使います。                                                        |                                            |                          |

\_\_\_\_\_ 枠は参照しても構わないが変えないでください。

3.新しい投稿を行う

| = 🕒                                                                                                    | Q, 投稿を検索              | ()        | 0 | III 🚯 |
|----------------------------------------------------------------------------------------------------|-----------------------|-----------|---|-------|
| <ul> <li>■ □</li> <li>松江里の会 広場・星月夜 ~</li> <li>+ 新しい投稿</li> <li>■ 投稿</li> <li>i. 統計情報</li> <li>■ コメント</li> <li>\$ 収益</li> <li>□ ページ</li> <li>□ レイアウト</li> <li>〒 テーマ</li> <li>* 設定</li> <li>■ 閲覧リスト</li> </ul> | Q 投稿を検索<br>すべて (0件) * | 设备にありません。 | 0 |       |
| <ul> <li>プログを表示</li> <li>利用規則・プライパシー・</li> <li>コンデンツボリシー</li> </ul>                                                                                                    |                       |           |   |       |

・「+新しい投稿」をクリックする

#### €**€** ? 111 松江 ⊙ プレビュー → > 公開 1 $\star$ B I U ∓ <u>A</u> 🖋 | 🖘 🗮 - 🖼 - 😂 토· 코 코 ▲ - 五 - 標準 .... 投稿の設定 2 、 ラベル ラベルをカンマで区切る 2 一致する候補がありません ✓ 公開日 2021/02/01 19:57 ✓ パーマリンク ✓ 場所 ✔ オプション カスタムロボットタグ

#### 4.投稿コンテンツの編集画面の表示

・画面の★マークのアイコンを主に使います。

#### 5-1.編集 タイトルを入力(テキスト入力)

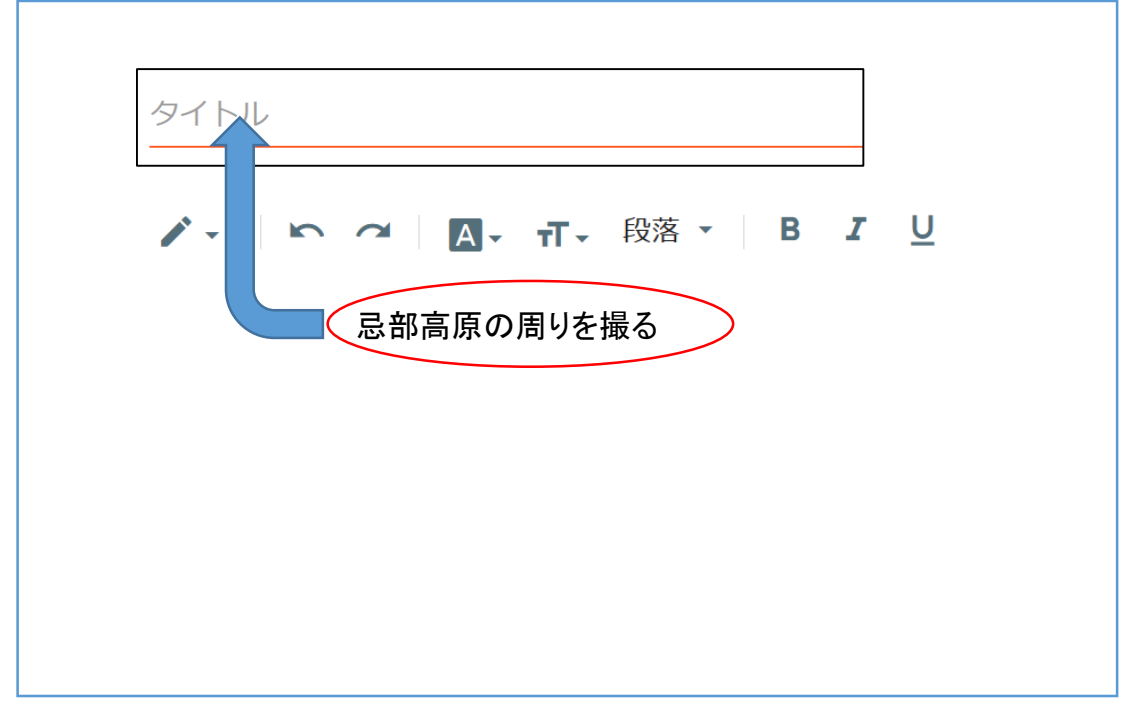

・タイトルは直接キーボード入力できます。

#### 5-2.編集 文章を書く(テキスト入力)

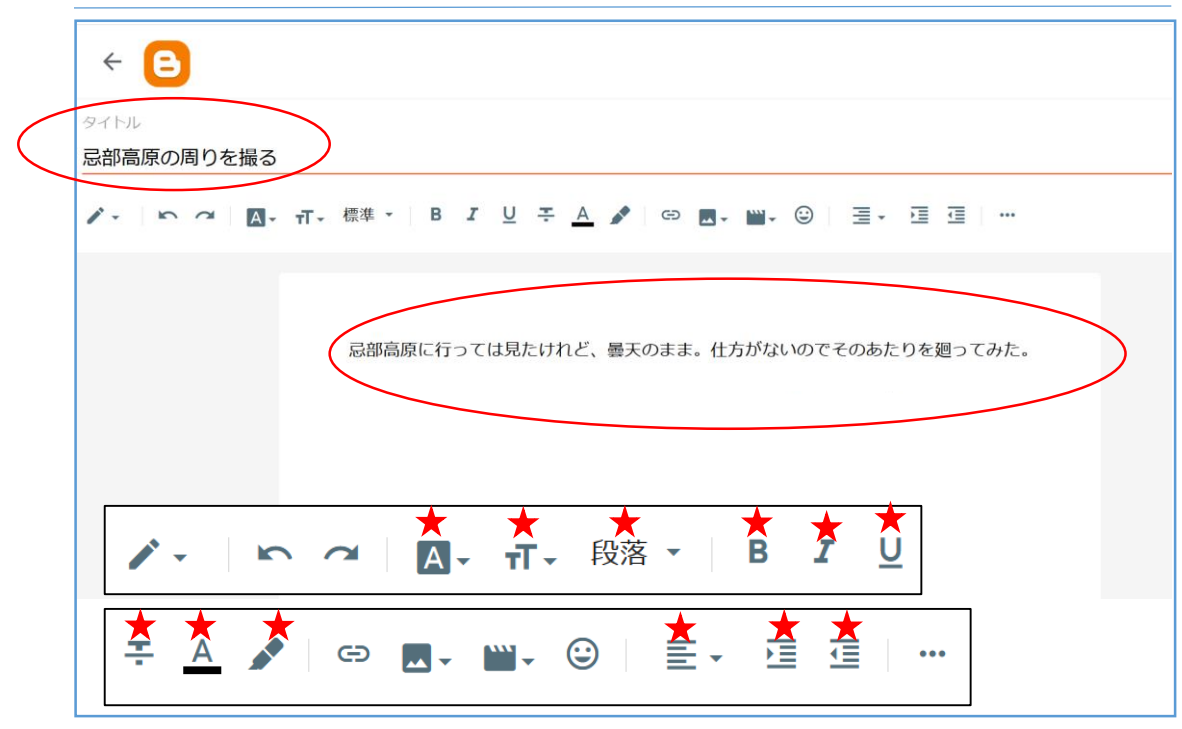

・文書作成には★マークのアイコンを主に使います。
 ・文章は、直接キーボード等で入力できます。

#### 5-3.編集 画像を配置する

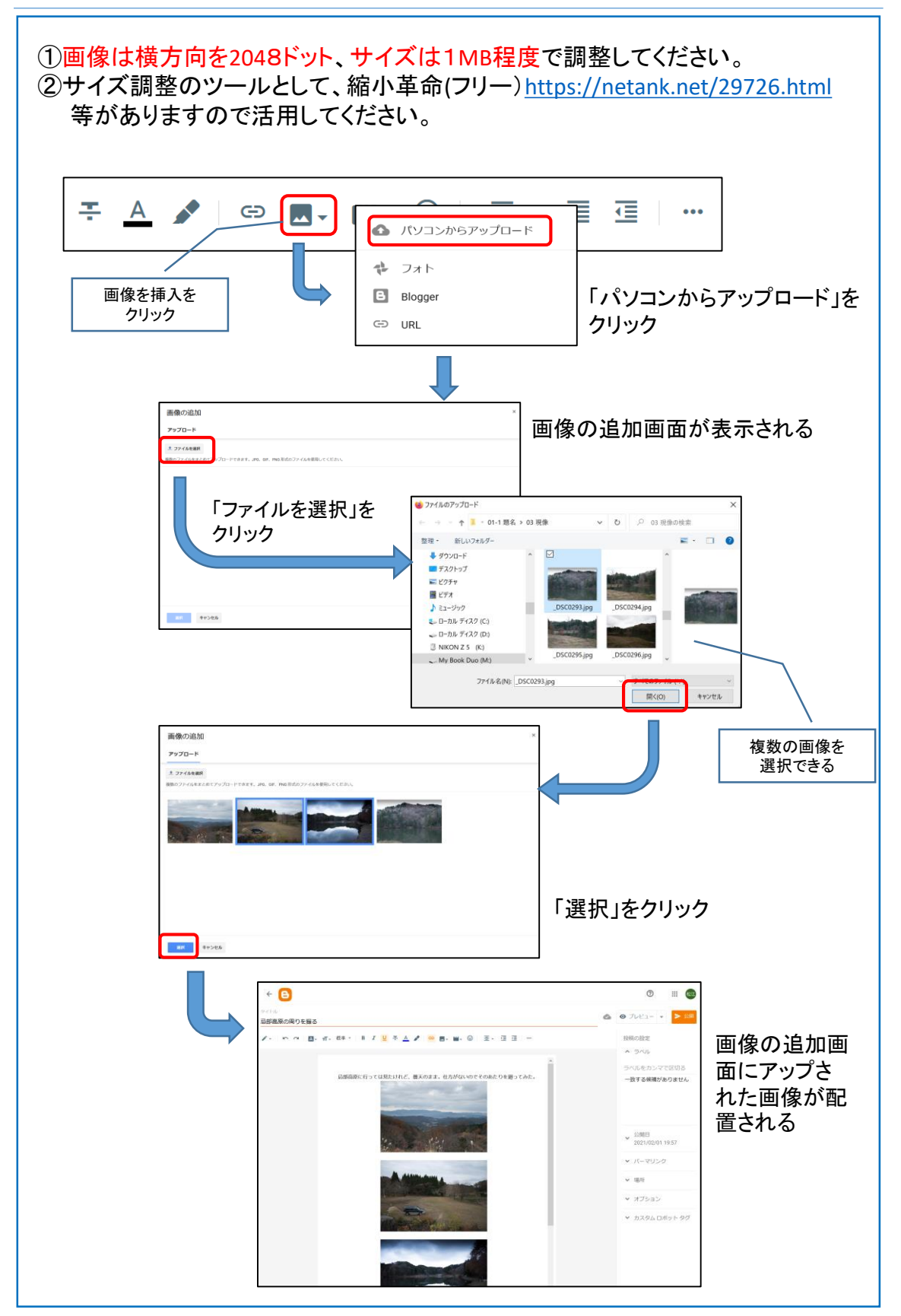

### 5-4.編集 画像サイズや位置を変更する

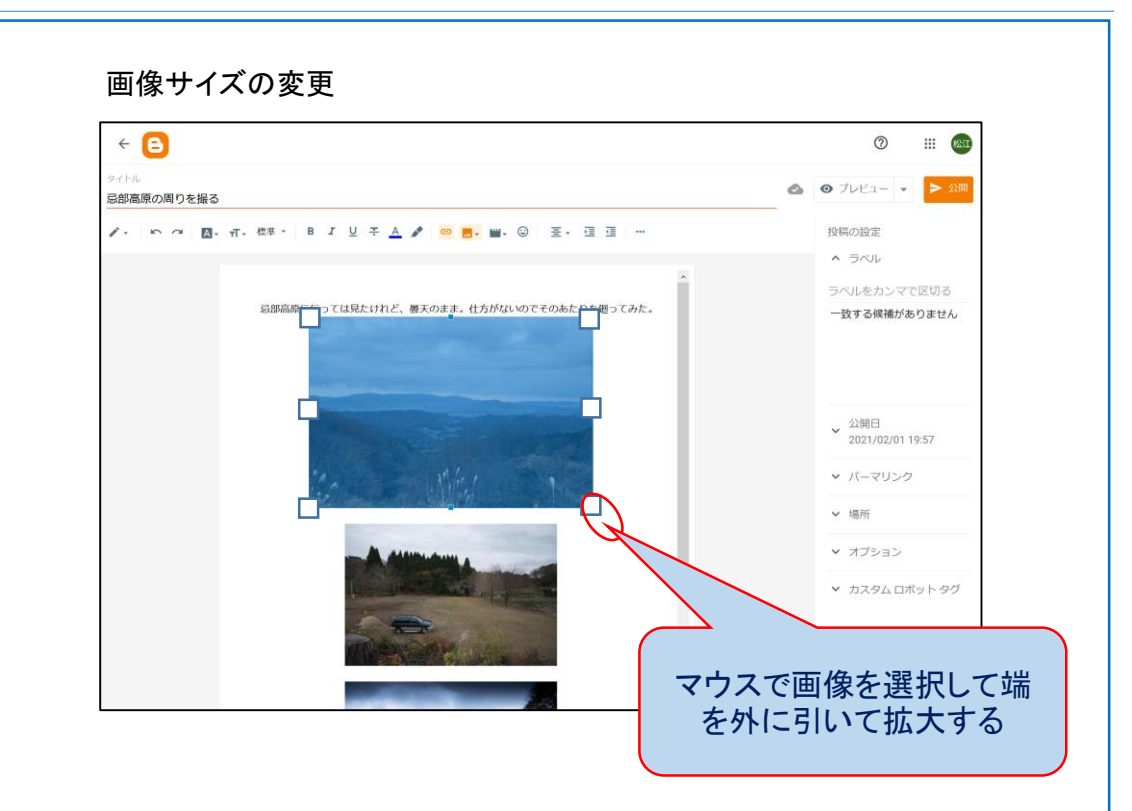

#### 画像位置の変更(左揃え)

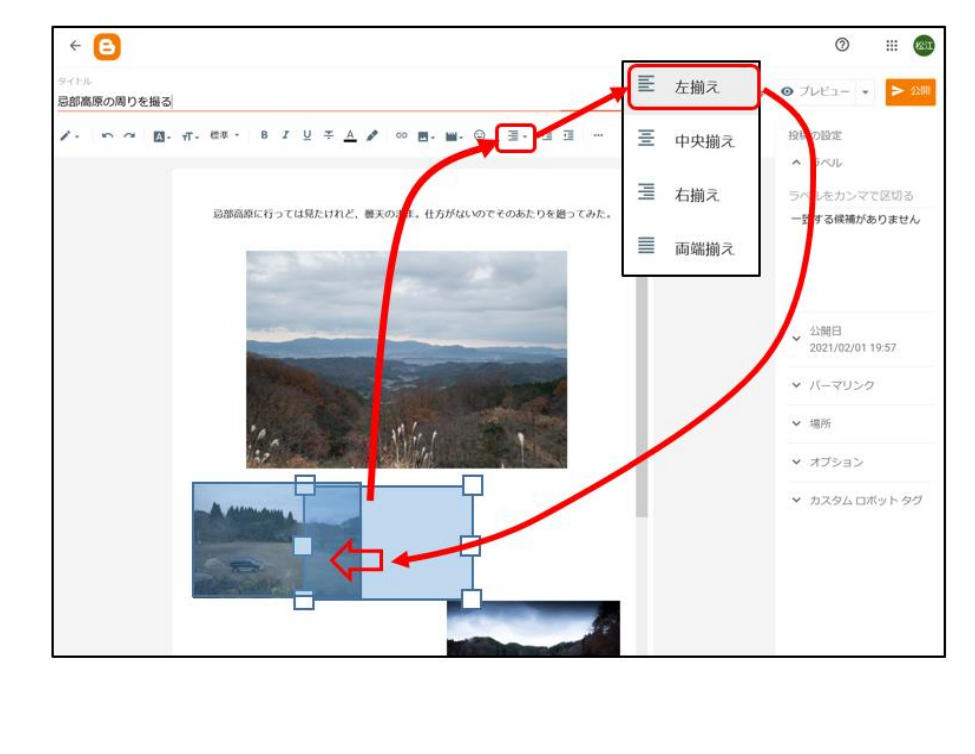

### 5-5.編集 動画を配置する(1)

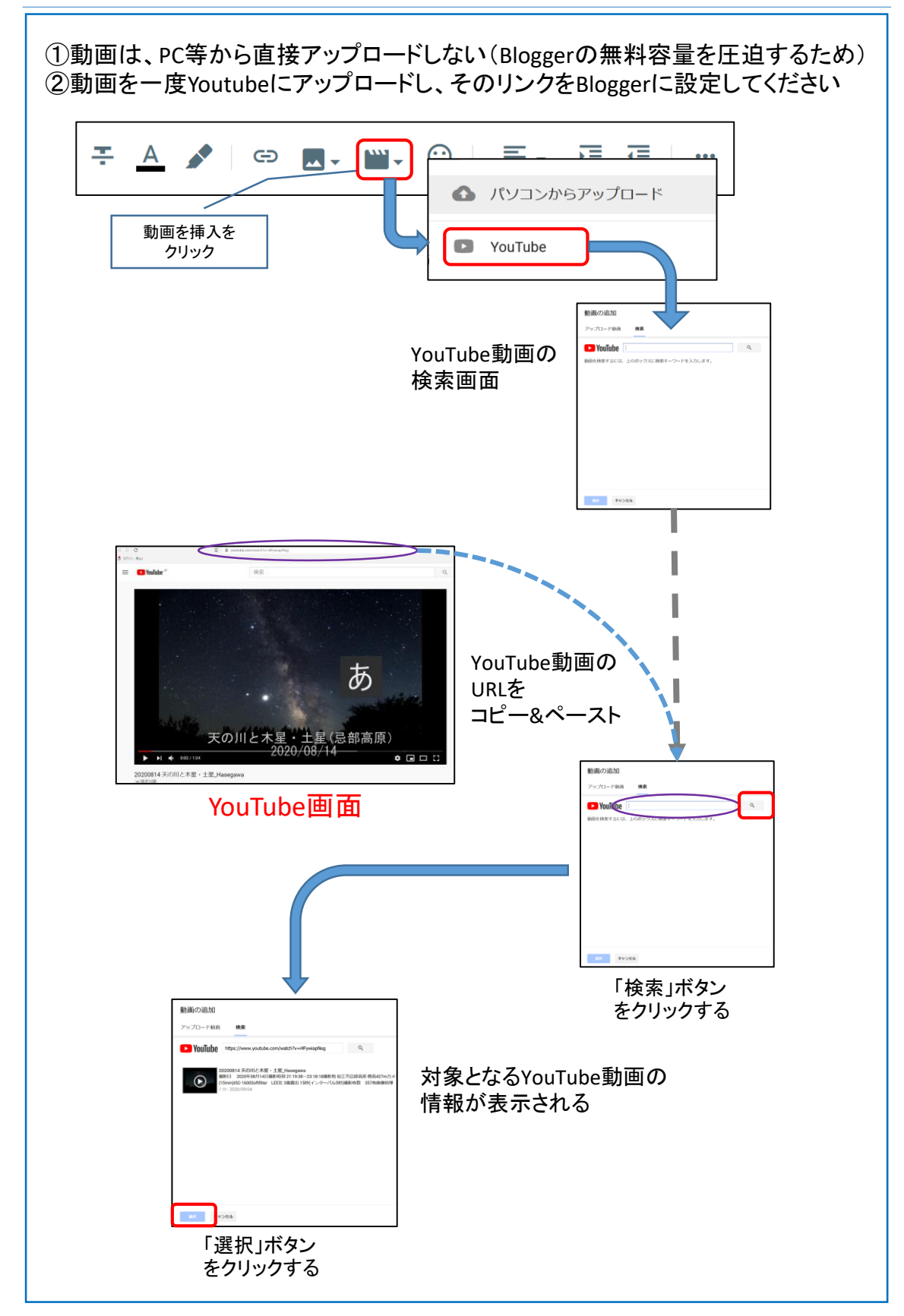

### 5-5.編集 動画を配置する(2)

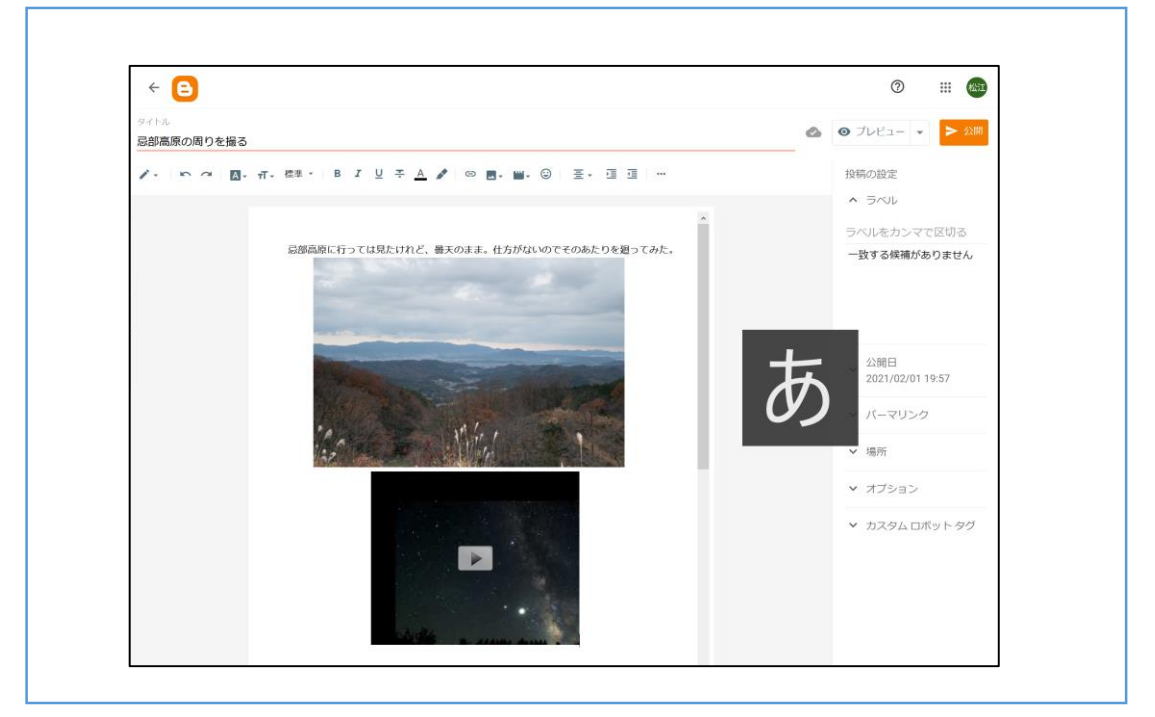

·Youtube動画が配置されます。必要であれば、サイズや位置を調整してください。

#### 5-6.編集 署名する

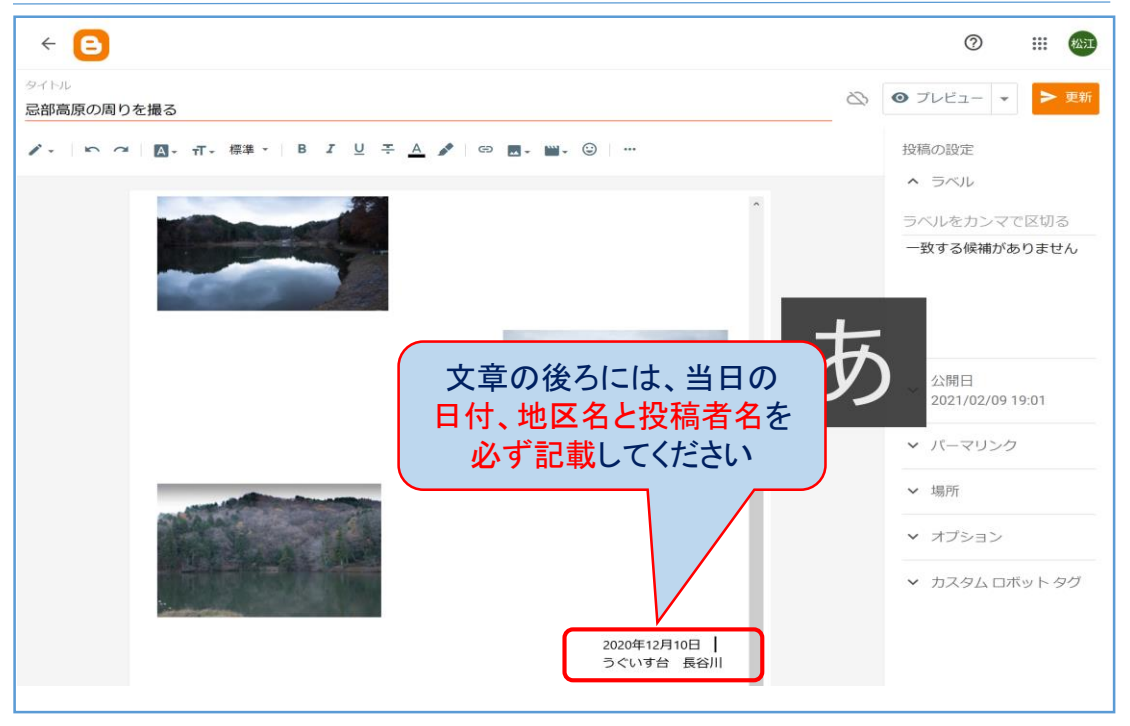

・記事の一番最後に当日の日付、地区名と名前を記載する(必須)

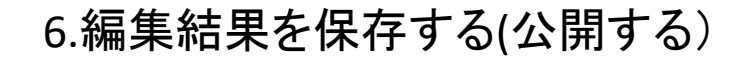

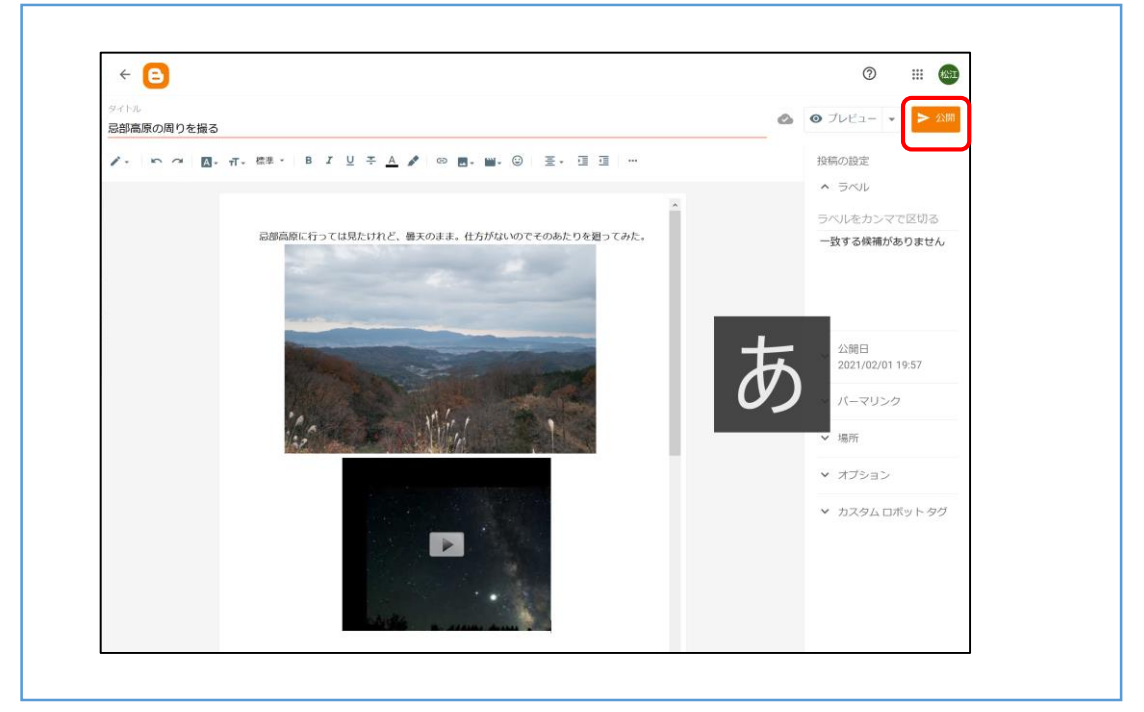

・「公開」ボタンをクリックします。

#### 7.編集を終了する

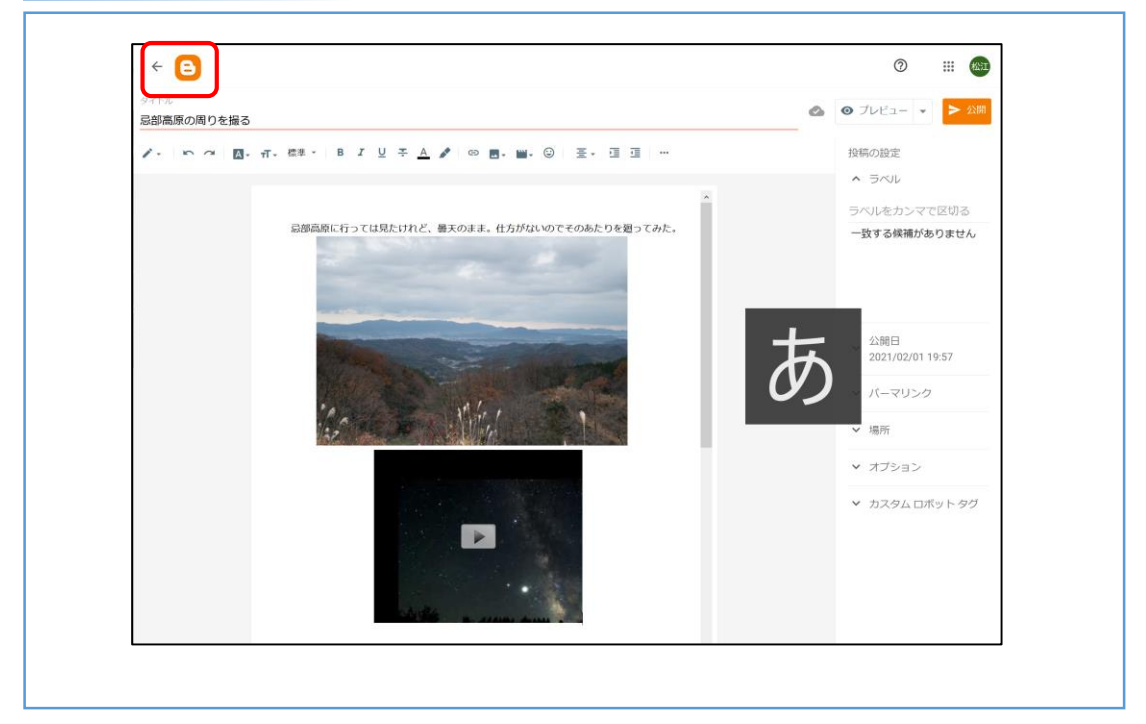

•「←」または「B」をクリックします。

### 8. Blogger投稿者画面に戻る

| ■ B Q 投稿を検索                              | 100                     | j Ø III 🚳              |
|------------------------------------------|-------------------------|------------------------|
| 松江星の会 広場・星月夜 -<br>+新しい投稿                 | すべて (1件) 🔹              | ₽                      |
| <ul> <li>投稿</li> <li>ii: 統計情報</li> </ul> | 忌部高原の周りを撮る<br>公開済み・2月9日 | 松江星の会 広場… 🧰<br>0 🗏 3 h |
| ■ コメント                                   |                         |                        |
| \$ 収益                                    |                         |                        |
| □ ページ                                    |                         |                        |
| レイアウト                                    |                         |                        |
| <b>7</b> <del>7</del> -7                 |                         |                        |
| 🔹 設定                                     |                         |                        |
| ■ 閲覧リスト                                  |                         |                        |

・投稿記事が表示されます。

### 9.投稿内容を確認する

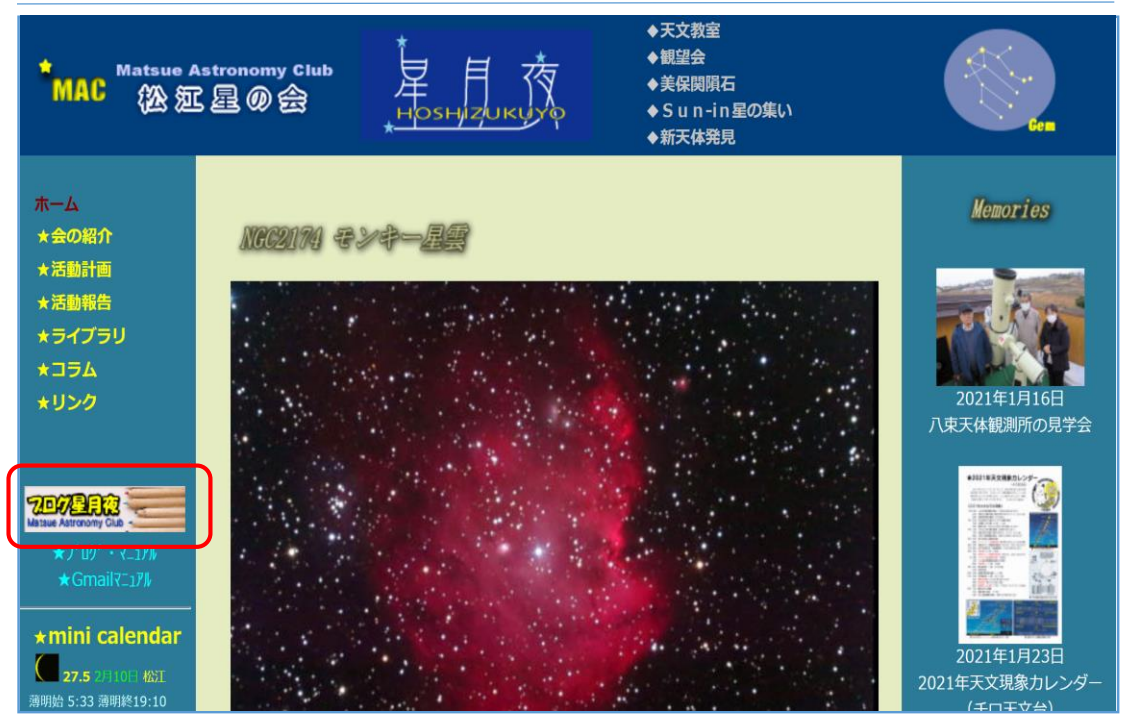

・松江星の会のホームページにある「ブログ星月夜」をクリックします。